# Facebook I-Frame Tabs mit Papoo Plugin erstellen und verwalten

Seit Anfang Juni 2012 hat Facebook die Static FBML Reiter deaktiviert, so wird es relativ schwierig für Firmenseiten eigene Impressumsreiter zu erstellen und zu nutzen.

Mit dem Papoo eigenen Facebook Tab Plugin ist das Management aber kein Problem mehr. Hier erklären wir kurz wie das Plugin in Zusammenarbeit mit Facebook zu nutzen ist.

# Installation Plugin Facebook Tabs Plugin

Gehen Sie in der Administration Ihres Papoo System in die Verwaltung der Plugins und aktivieren Sie dort das Plugin "Facebook Tab Plugin".

Falls Sie das Plugin noch nicht besitzen können Sie es in unserem Onlineshop kaufen.

Zuerst müßen Sie nun noch per FTP einem Verzeichnis Schreibrechte geben. Gehen Sie dazu im FTP Programm auf dem Server zu dem Verzeichnis /plugins/facebook\_pages/ und setzen Sie die Rechte des Verzeichnisses /sites/ auf 777.

Gehen Sie nun in die Verwaltung des Plugins in der Administration des Papoo Systems und klicken Sie dort auf den Menüpunkt "Seiten". Klicken Sie dort auf den Link "Erstellen Sie eine neue Seite".

In der sich öffnenden Maske können Sie nun einige Daten eingeben.

Aus dem Eintrag "Interne Bezeichnung" wird später automatisch auch das Verzeichnis generiert wo die Dateien zu finden sind.

Wählen Sie vor allem das Design aus. Sie können hier jedes Design verwenden das unter Layout im System als aktiv markiert ist.

Tragen Sie nun den Text ein der im Reiter erscheinen soll. Theoretisch kann hier alles HTML, auch Javascript, genutzt werden. Wenn Sie fertig sind klicken Sie auf speichern.

| Erstellen / Bearbeiten von Seiten                                                    |                     |
|--------------------------------------------------------------------------------------|---------------------|
| Hier können Sie die Seiten bearbeiten und neue erstellen.                            |                     |
| Basisdaten                                                                           |                     |
| Interne Bezeichnung                                                                  |                     |
|                                                                                      |                     |
| Google Analytics Code ID                                                             |                     |
| Kategorie der Seite                                                                  |                     |
| auswählen 💌                                                                          |                     |
| Verwendetes Design                                                                   |                     |
| Design                                                                               |                     |
| auswählen                                                                            |                     |
|                                                                                      |                     |
|                                                                                      |                     |
|                                                                                      |                     |
|                                                                                      |                     |
| ⊠   □ □   <sup>1</sup> · 1 · 1 · 1 · 1 · 1 · 1 □ □   − 2 □   ×. ×   Ω <b>□</b>   Ø 🕺 |                     |
| 🔛 🖳 🔁 👍 (439 ABB ARC 🛧 🗛 🚰   ¶ 😣 🗊 44 😂 🖛   []                                       |                     |
|                                                                                      |                     |
|                                                                                      |                     |
|                                                                                      |                     |
|                                                                                      |                     |
|                                                                                      |                     |
|                                                                                      |                     |
| Pfad: p Worter: 0                                                                    | 4                   |
|                                                                                      |                     |
| Daten speichern                                                                      |                     |
|                                                                                      |                     |
| speichem                                                                             | Als Kopie speichern |

© Dr. Carsten Euwens – Papoo Software – www.papoo.de – into@papoo.de – Alle Rechte vorbehalten

Gehen Sie jetzt zur Übersicht der Seiten indem Sie auf den Link "Seiten" klicken. Anschließend klicken Sie in der Übersicht der Seiten auf den Link "aktualisieren".

#### Vorhandene Seiten bearbeiten

| Wäh | len Sie die Seite aus |                                             |                 |                  |                    |                                                       |
|-----|-----------------------|---------------------------------------------|-----------------|------------------|--------------------|-------------------------------------------------------|
| ID  | Kategorie der Seite   | Interne Bezeichnung                         | Titel der Seite | Meta description | Verwendetes Design | Aktion                                                |
| 4   | Kategorie 1           | Test<br>/plugins/facebook_pages/sites/Test/ |                 |                  | 563                | <u>aktualisieren</u>  <br><u>bearbeiten   löschen</u> |

#### Erst durch Klick auf den Link "aktualisieren" wird tatsächlich die Seite erstellt bzw. bei Änderungen aktualisiert.

Unter dem Eintrag "Interne Bezeichnung" sehen Sie auch den Link zum Eintrag, diesen brauchen Sie gleich bei der Erstellung der Facebook Seite.

Denken Sie beim Layout daran dass das Element nur max. 790 px breit sein darf, mehr gibt die Facebook Seite nicht her.

Links sollten immer target="blank" eingerichtet werden, ansonsten versucht Facebook die Links zu verarbeiten was nicht funktionieren kann.

## Erstellung Facebook App

Im nächsten Schritt müßen Sie eine Facebook App erstellen. Dieser Prozess ist nicht ganz einfach, aber auch für Nichtprogrammierer machbar.

Öffnen Sie in einem Browser Tab nun die folgende Seite:

http://www.facebook.com/developers/

Klicken Sie nun rechts oben auf den folgenden Button:

Geben Sie der Anwendung nun einen Namen, diesen können Sie später jederzeit wieder ändern.

| Neue Anwendung e            | rstellen                                                        |                  |
|-----------------------------|-----------------------------------------------------------------|------------------|
| App Name: [?]               |                                                                 | ]                |
| App Namespace: [?]          | Optional                                                        | ]                |
| Web Hosting: [?]            | $\square$ Yes, I would like free web hosting provided by Heroku | ı (Learn More)   |
| By proceeding, you agree to | the Richtlinien zur Facebook-Plattform                          | Weiter Abbrechen |

Klicken Sie anschließend auf "Weiter".

Im nächsten Schritt müssen Sie nun ein Captcha überwinden.

© Dr. Carsten Euwens – Papoo Software – www.papoo.de – info@papoo.de – Alle Rechte vorbehalten

Nun sollten Sie einen Namen für Ihre Anwendung eingeben (dieser wird

später nicht der Name des Reiters) und eine Kontakt-Emailadresse sowie die

Anwendungsdomain (tragen Sie hier facebook.com ein). Als Kategorie wählen Sie Sonstiges aus.

Hier können Sie auch das Icon und das Mini Icon der Anwendung noch ändern. Dies können Sie später aber auch jederzeit wieder ändern. Folgen Sie dazu den Anweisungen der Oberfläche – ist nicht wirklich schwer.

#### Anwendungen > Impresssum JITC > Grundlegend

| Impressum   App ID: 248880221891192   App Secret: 8d920a35847427e503d7901a484b4e37 (zurücksetzen)   (Miniaturbild bearbeiten) |                                                                    |  |  |  |
|----------------------------------------------------------------------------------------------------|--------------------------------------------------------------------|--|--|--|
| Allgemeine Informationen                                                                                                    |                                                                    |  |  |  |
| Display Name: [?]                                                                                                    | Impresssum Firma                                                   |  |  |  |
| Namespace: [?]                                                                                                    |                                                                    |  |  |  |
| Kontakt-E-Mail-Adresse: [?]                                                                                                   | ihre_email@sonstiges.net                                           |  |  |  |
| App Domains: [?]                                                                                                    | Enter your site domains and press enter                            |  |  |  |
| Kategorie: [?]                                                                                                    | Sonstiges Choose a sub-category 💌                                  |  |  |  |
| Hosting URL: [?]                                                                                                    | You have not generated a URL through one of our partners (Get one) |  |  |  |
| Wähle aus, wie sich deine Anwendu                                                                                             | ng in Facebook integriert                                          |  |  |  |
| ✓ Website with Facebook Lonin                                                                                                 | Log in to my website using Facebook                                |  |  |  |

Nun müßen die Details der Anwendung eingegeben werden.

| Website with Facebook Login |                                                                                    |
|-----------------------------|------------------------------------------------------------------------------------|
| Adresse der Webseite: [?]   | http://www.ihre_domain.de                                                          |
|                             |                                                                                    |
| Anwendung auf Facebook      |                                                                                    |
| Canvas-URL: [?]             | http://www.ihre_domain.de/plugins/facebook_pages/Impressum_unternehmen/            |
| Sichere Canvas-URL: [?]     | https://www.ihre_domain.de/plugins/facebook_pages/Impressum_unternehmen/           |
| 🖉 Handy-Web                 | Bookmark my web app on Facebook mobile.                                            |
| 🖉 Native iOS-App            | Publish from my iOS app to Facebook.                                               |
| 🖉 Native Android-App        | Publish from my Android app to Facebook.                                           |
| 🖉 Seitenreiter              |                                                                                    |
| Page Tab Name: [?]          | Impressum                                                                          |
| Page Tab URL: [?]           | http://www.ihre_domain.de/plugins/facebook_pages/Impressum_unternehmen/index.html  |
| Secure Page Tab URL: [?]    | https://www.ihre_domain.de/plugins/facebook_pages/Impressum_unternehmen/index.html |
| Page Tab Edit URL: [?]      |                                                                                    |
|                             | Chan                                                                               |
| Bild für Seitenreiter:      |                                                                                    |

Website: Auf welcher Domain liegen die Inhalte für Ihren iframe-Tab?

- Canvas-URL: in welchem http-Order liegt die Startseite für Ihren iframe-Tab?
- Sichere Canvas-URL: in welchem https-Order liegt die Startseite für Ihren iframe-Tab?
- Page Tab Name: Der Name des Reiters
- Page Tab URL: wo befindet sich die Startseite Ihrer Inhalte?
- Secure Page Tab URL: wo befindet sich die sichere Startseite (https) Ihrer Inhalte?

### Jetzt die Einträge speichern.

Das wars schon fast.

# App auf Fanseite einbinden.

Nun muß nur noch die App der gewünschten Seite hinzugefügt werden. Natürlich müßen Sie Administrator der Seite sein.

Rufen Sie dazu die folgende Seite auf:

https://www.facebook.com/dialog/pagetab?app id=YOUR APP ID

&display=popup&next=http://www.facebook.com/

Ergänzen Sie den Eintrag YOUR\_APP\_ID mit Ihrer App ID – diese finden Sie in der obigen Maske bei Facebook.

Auf der folgenden Seite wählen Sie dann Ihre Seite aus der Sie den Eintrag hinzufügen wollen.

Wechseln Sie nun zu Ihrer Fanseite und gehen Sie auf Ihre Reiter. Dort sollte der Reiter dann jetzt auftauchen und kann nachträglich noch verändert werden.